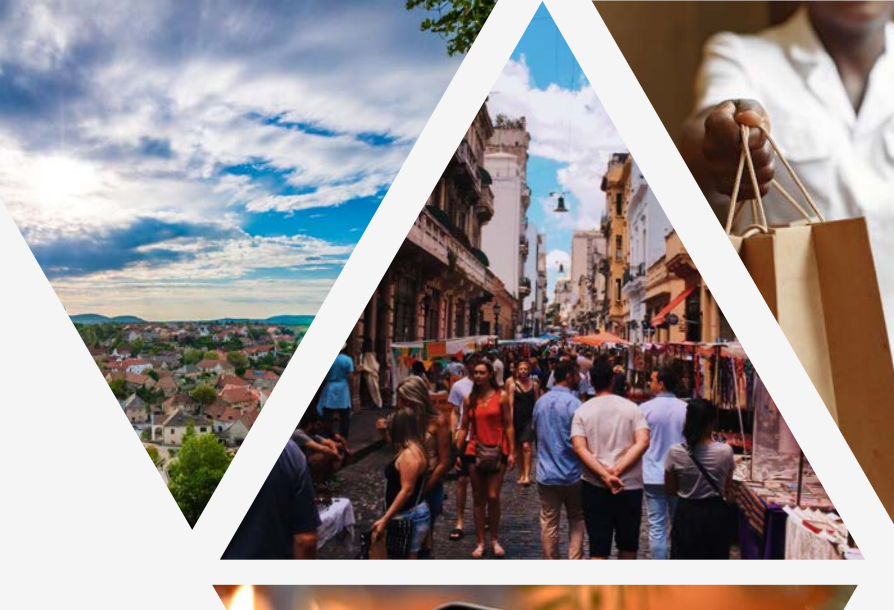

### COMMENT CRÉER UNE BOUTIQUE EN LIGNE ? LE GUIDE COMPLET

Créez votre boutique en ligne gratuitement en seulement quelques clics

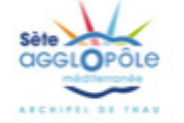

Yepform

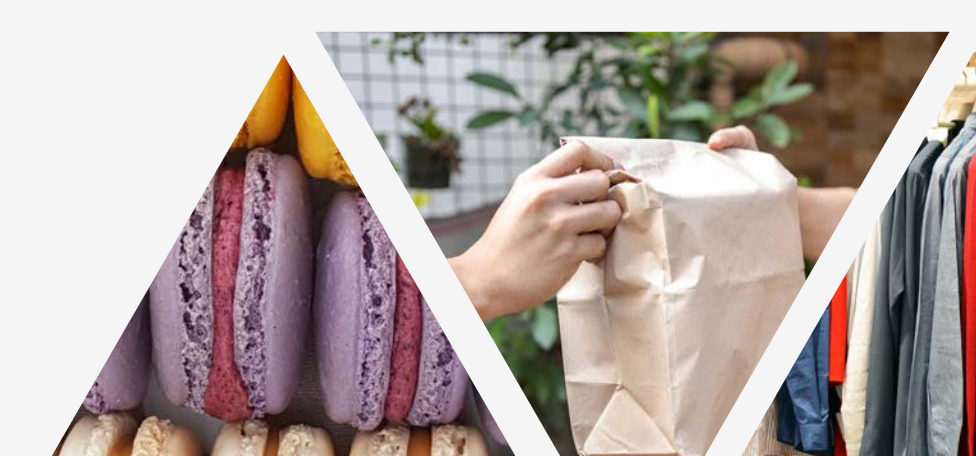

#### A propos, qu'est ce que la boutique YEPFORM ?

La boutique Yepform vous permet de vendre des centaines de produits. Votre client peut payer en ligne et/ou sur place en mode Click&Collect, à vous de choisir. La facture est émise automatiquement pour votre compte, vous n'avez rien à faire. L'acheteur reçoit son bon de retrait qu'il vous présente pour retirer sa commande, de votre côté vous recevez une alerte avec le détail de la commande. Vous flashez le QR code avec votre téléphone/tablette (fonction appareil photo), une mention indique si la commande a été payée ou reste à payer, puis la commande est enregistrée comme retirée. La traçabilité est complète.

#### 1 LA BOUTIQUE EST 100% GRATUITE

Vous pouvez créer votre boutique gratuitement

Commission de 2% sur les paiements uniquement

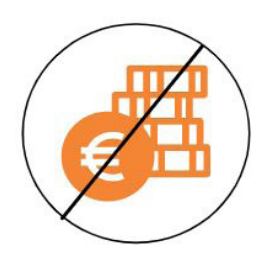

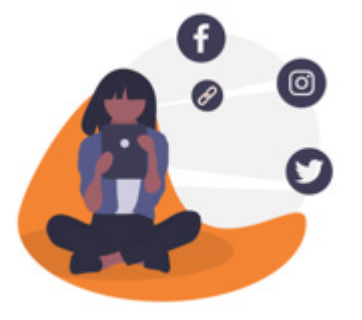

#### COMMUNICATION FACILE

Votre boutique est affichée sur le site des collectivités, elle gagne en visibilité

Vous pouvez la partager sur vos réseaux sociaux ou l'intégrer sur votre site

**3** SIMPLE D'UTILISATION

Créez votre boutique en quelques clics

Une plateforme intuitive

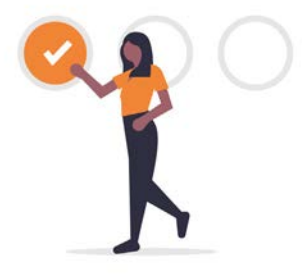

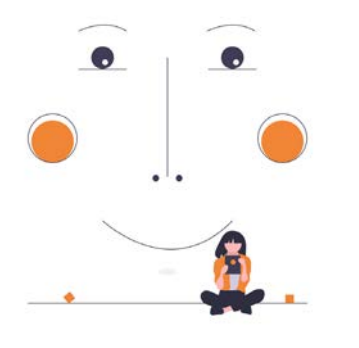

#### ACCOMPAGNEMENT

Vous êtes accompagné(e): chat, vidéos, tutos, modèles

#### **5** RELATION CLIENTS

Vous êtes en relation directe avec vos clients

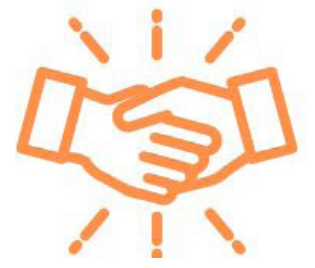

#### 1. COMMENT CREER VOTRE COMPTE ?

#### Créez votre compte Yepform en quelques clics

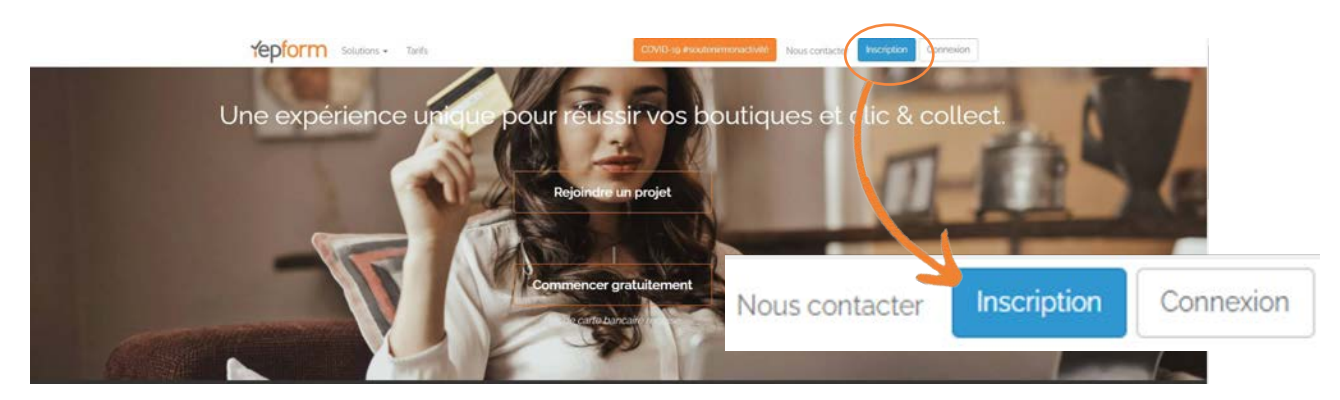

|                           | O Madame O Monsieur                       |  |
|---------------------------|-------------------------------------------|--|
| Prénom et nom             | ex: Marcel Michaud                        |  |
| Adresse Email             |                                           |  |
| Mot de passe              |                                           |  |
| Confirmation mot de passe |                                           |  |
| Téléphone                 | ex o6 15 46 42 59                         |  |
| Votre activité            | Professionnel, entreprise                 |  |
|                           | Je reconnais avoir lu et accepté les CGUV |  |
| Code promo                |                                           |  |
|                           | Inscription                               |  |
|                           |                                           |  |

Renseignez vos informations :

- Nom / Prénon
- Adresse Email
- Créer votre mot de passe : Votre mot de passe doit contenir au moins un caractère spécial, une lettre minuscule, une lettre majuscule et un chiffre.
- Type d'activité
- Pensez à lire et accepter les conditions générales d'utilisation et de vente

#### 2. COMMENT CREER VOTRE BOUTIQUE ?

Selectionnez «projets» en haut de l'écran.

# COVID og sextemmentel Read Read Read

#### Cliquez sur l'onglet nouveau projet

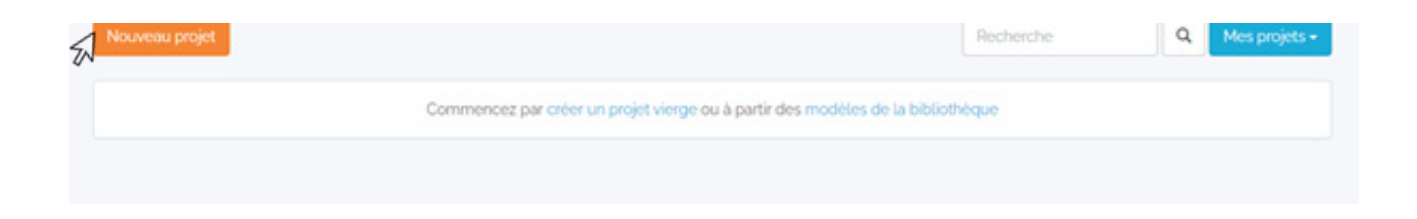

#### Sélectionnez la boutique

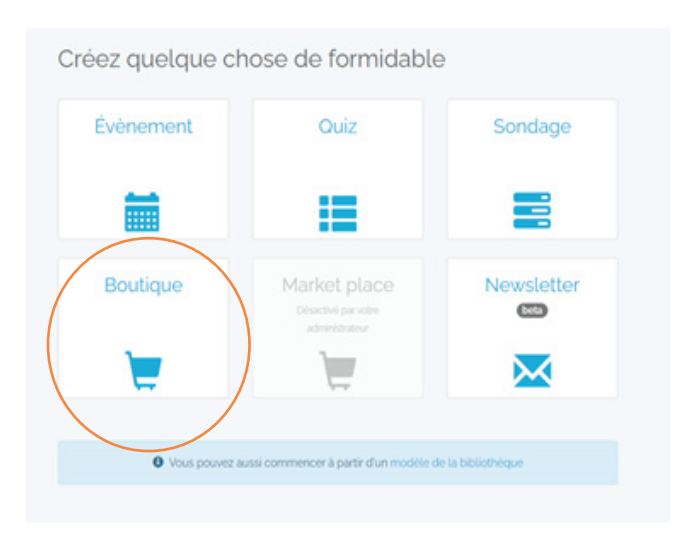

#### **ETAPE 1 : INDENTIFICATION**

#### Renseignez le nom de votre boutique

Si vous avez déjà une boutique en ligne, cochez la case « sans produits » et ajouter l'URL • de votre boutique

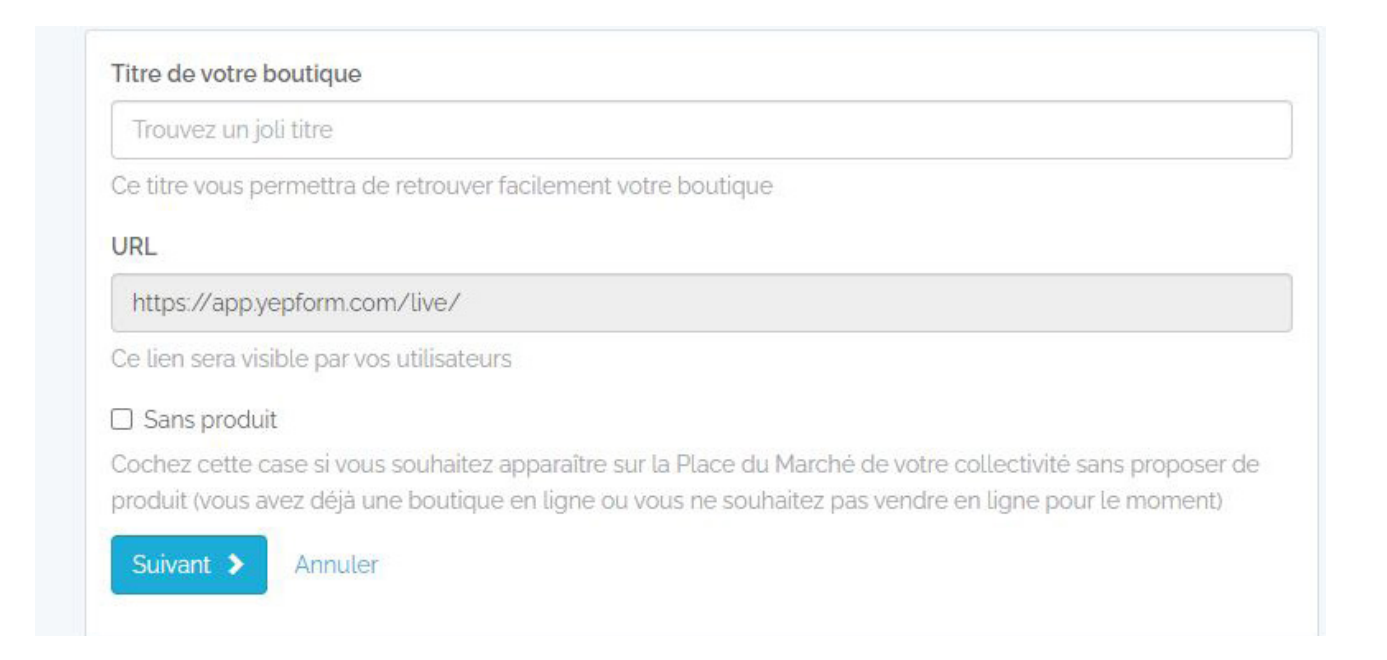

#### **ETAPE 2 : RENSEIGNEZ LES CATEGORIES**

| Ajouter une catégorie Ajouter une sous-catégorie Importer un fichier modèle de fichier | Suivant >             |
|----------------------------------------------------------------------------------------|-----------------------|
| Ma boutique                                                                            | Enregistré à 10:08:15 |
| Nouvelle catégorie                                                                     | 1 / 前 前               |
| Nouvelle sous-catégorie                                                                | t 🗡 🛍 🗎               |

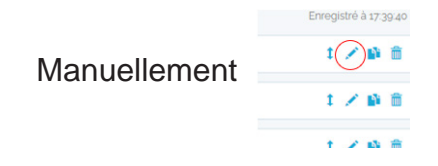

Via un fichier EXCEL Importer un fichier modèle de fichier

#### ETAPE 3 : RENSEIGNEZ LES PRODUITS

| uter un produit Importer un fichier modèle de fichier Rechercher                                                                                                    | ٩       |                                                                                                    |                                                                                 | Suivant                                                                                                    |
|----------------------------------------------------------------------------------------------------|---------|----------------------------------------------------------------------------------------------------|---------------------------------------------------------------------------------|----------------------------------------------------------------------------------------------------|
| C Nouvelle cat                                                                                                    | tégorie | Nouvelle sous-catégorie                                                                                                    |                                                                                 |                                                                                                    |
| a boutique                                                                                                    |         |                                                                                                    |                                                                                 | Enregistré à 10:01                                                                                                    |
| ı produit                                                                                                    |         |                                                                                                    |                                                                                 | 1 / 10                                                                                                    |
| tuellement                                                                                                    |         | Via un fichier EXC                                                                                                    | EL                                                                              | mporter un fichier modèle de fichie                                                                                               |
|                                                                                                    |         |                                                                                                    |                                                                                 |                                                                                                    |
| Désignation :                                                                                                    |         | Prix HT (en euros):<br>ex: 12, 3,50                                                                                                    |                                                                                 | TVA :<br>Aucune TVA                                                                                                    |
| Produit Options Désignation : Nouveau produit Description :                                                                                                    |         | Prix HT (en euros):<br>ex 12, 3,50<br>Vignette :                                                                                                    |                                                                                 | TVA :<br>Aucune TVA                                                                                                    |
| Produit       Solution:         Désignation:         Nouveau produit         Description:         Description:         Description:                                                                                                    |         | Prix HT (en euros):<br>ex 12, 3,50<br>Vignette :                                                                                                    |                                                                                 | TVA :<br>Aucune TVA                                                                                                    |
| Image: Produit       Solution:         Désignation :       Nouveau produit         Description :       Description :         Image: Image:                                              | ]       | Prix HT (en euros):<br>ex 12, 3,50<br>Vignette :<br>Stock :                                                                                                    |                                                                                 | TVA :<br>Aucune TVA                                                                                                    |
| Produit Options   Désignation :     Nouveau produit     Description :                                                                                                    | ]       | Prix HT (en euros):<br>ex: 12, 3,50<br>Vignette :<br>Stock :<br>ex: 42, 9000, etc.                                                                                                    |                                                                                 | TVA :<br>Aucune TVA<br>Prix libre<br>Stock illimité<br>Afficher le produit                                                        |
| Image: Description:   Nouveau produit     Description:     Image: Description:     Image: Descriptio                                                                                                    |         | Prix HT (en euros):<br>ex: 12, 3,50<br>Vignette :<br>Stock :<br>ex: 42, 9000, etc.<br>Limiter le no                                                                                           | ombre de proc                                                                   | TVA :<br>Aucune TVA<br>Prix libre<br>Stock illimité<br>Afficher le produit<br>duits par achat :                                   |
| Image: Produit       Désignation :         Nouveau produit       Description :         Image: Image: Ima          |         | Prix HT (en euros):<br>ex 12, 3,50<br>Vignette :<br>Stock :<br>ex: 42, 9000, etc.<br>Limiter le ne<br>ex: 42, 9000, etc.                                                                      | ombre de proc                                                                   | TVA :<br>Aucune TVA<br>Prix libre<br>Stock illimité<br>Afficher le produit<br>duits par achat :                                   |
| Produit   Désignation :   Nouveau produit     Description :                                                                                                    Décrivez ici votre produit                                                                                                    |         | Prix HT (en euros):<br>ex: 12, 3,50<br>Vignette :<br>Stock :<br>ex: 42, 9000, etc.<br>Limiter le no<br>ex: 42, 9000, etc.<br>Ajoutez                                                          | ombre de proc                                                                   | TVA :<br>Aucune TVA<br>Prix libre<br>Stock illimité<br>Afficher le produit<br>duits par achat :                                   |
| Image: Description :         Nouveau produit         Description :         Image: Description :         Image: Description :                                                                                                    |         | Prix HT (en euros):<br>ex: 12, 3,50<br>Vignette :<br>Stock :<br>ex: 42, 9000, etc.<br>Limiter le no<br>ex: 42, 9000, etc.<br>Ajoutez<br>Image principale                                      | ombre de proc<br>une ou plusie<br>Image                                         | TVA :<br>Aucune TVA                                                                                                    |
| Désignation :     Nouveau produit     Description : <td< td=""><td></td><td>Prix HT (en euros):<br/>ex: 12, 3,50<br/>Vignette :<br/>Stock :<br/>ex: 42, 9000, etc.<br/>Limiter le ne<br/>ex: 42, 9000, etc.<br/>Ajoutez<br/>Image principale</td><td>ombre de proc<br/>une ou plusie<br/>Image</td><td>TVA :<br/>Aucune TVA  Prix libre  Stock illimité Afficher le produit duits par achat :  urs images :  Image</td></td<>                                                                                                    |         | Prix HT (en euros):<br>ex: 12, 3,50<br>Vignette :<br>Stock :<br>ex: 42, 9000, etc.<br>Limiter le ne<br>ex: 42, 9000, etc.<br>Ajoutez<br>Image principale                                      | ombre de proc<br>une ou plusie<br>Image                                         | TVA :<br>Aucune TVA  Prix libre  Stock illimité Afficher le produit duits par achat :  urs images :  Image                        |
| Désignation :     Nouveau produit     Description :     Image: Image: I |         | Prix HT (en euros):<br>ex: 12, 3,50<br>Vignette :<br>Stock :<br>ex: 42, 9000, etc.<br>Limiter le no<br>ex: 42, 9000, etc.<br>Ajoutez<br>Image principale                                      | ombre de proc<br>une ou plusie<br>Image<br>Image                                | TVA :<br>Aucune TVA  Prix libre  Stock illimité Afficher le produit duits par achat :  urs images :  Image                        |
| Désignation :     Nouveau produit     Description : </td <td></td> <td>Prix HT (en euros):         ex 12, 3,50         Vignette :         Stock :         ex 42, 9000, etc.         Limiter le no         ex 42, 9000, etc.         Ajoutez         Image principale</td> <td>ombre de proc<br/>une ou plusie<br/>Image<br/>Image<br/>Catégories</td> <td>TVA :<br/>Aucune TVA  Prix libre  Stock illimité  Afficher le produit  duits par achat :  urs images :  Image  :  écorrie</td>                                                                                                    |         | Prix HT (en euros):         ex 12, 3,50         Vignette :         Stock :         ex 42, 9000, etc.         Limiter le no         ex 42, 9000, etc.         Ajoutez         Image principale | ombre de proc<br>une ou plusie<br>Image<br>Image<br>Catégories                  | TVA :<br>Aucune TVA  Prix libre  Stock illimité  Afficher le produit  duits par achat :  urs images :  Image  :  écorrie          |
| Désignation :     Nouveau produit     Description :     I     I <td></td> <td>Prix HT (en euros):<br/>ex: 12, 3,50<br/>Vignette :<br/>Stock :<br/>ex: 42, 9000, etc.<br/>Limiter le no<br/>ex: 42, 9000, etc.<br/>Ajoutez<br/>Image principale</td> <td>ombre de proc<br/>une ou plusie<br/>Image<br/>Image<br/>Catégories<br/>Nouvelle cate</td> <td>TVA :<br/>Aucune TVA  Prix libre  Stock illimité Afficher le produit duits par achat :  urs images :  Image  :  égorie : catégorie</td>                                                                                                    |         | Prix HT (en euros):<br>ex: 12, 3,50<br>Vignette :<br>Stock :<br>ex: 42, 9000, etc.<br>Limiter le no<br>ex: 42, 9000, etc.<br>Ajoutez<br>Image principale                                      | ombre de proc<br>une ou plusie<br>Image<br>Image<br>Catégories<br>Nouvelle cate | TVA :<br>Aucune TVA  Prix libre  Stock illimité Afficher le produit duits par achat :  urs images :  Image  :  égorie : catégorie |

#### Mode d'emploi de la fiche produit :

- Nommez le produit
- Ajoutez une description + éventuellement un document
- Renseignez les dates s'il s'agit d'une vente flash
- Renseignez le prix et choisissez le montant de TVA grâce au menu déroulant
- Indiquez vos stocks
- Indiquez le nombre de produits par personne
- Ajoutez une image en la téléchargeant via vos fichiers
- Choisissez une catégorie parmi celles créées au préalable
- N'oubliez pas de valider

#### AJOUTEZ DES OPTIONS SI BESOIN

| III Produit                             | Solutions                            |                       |                               | + Ajouter une op                                              |
|-----------------------------------------|--------------------------------------|-----------------------|-------------------------------|---------------------------------------------------------------|
|                                         | Vous pouvez ajouter des attributs su | ır vos produits et pe | rmettre à vos clients d'indic | quer quelle couleur ou quel taille il souhaite commander.     |
| ex: Couleur<br>Attributs :<br>+ Ajouter | Nom de l'option                      |                       | Validar                       |                                                               |
|                                         | Nom de l'option                      |                       |                               |                                                               |
| TAILLE                                  |                                      |                       |                               | Grâce aux options, vous pouv varier les caractéristiques de v |
| 36                                      |                                      | <b>×</b>              |                               | produits, les tailles proposées,<br>couleurs                  |
| 38                                      |                                      | ×                     |                               |                                                               |
| 40                                      |                                      | ×                     |                               |                                                               |
| 42                                      |                                      | <b>×</b>              |                               |                                                               |
| + Ajouter                               |                                      |                       |                               |                                                               |

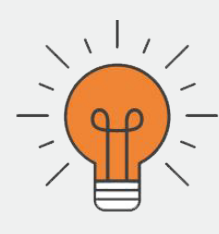

Pour optimiser au mieux votre boutique, nous vous conseillons d'ajouter au moins 20 produits.

#### Renseignez l'adresse du site de retrait ou le départ de la livraison

Renseigner l'adresse est indispensable ! D'une part, cela permet à vos clients de localiser la boutique si le mode de livraison est sur place. D'autre part, cela permet de calculer les frais de livraison.

| Addresse du site de retrait ou de départ de la livraison                          | Méthode de récupération des commandes |
|-----------------------------------------------------------------------------------|---------------------------------------|
| Cette information est nécessaire pour calculer les frais de livraisons. L'adresse | Sur place                             |
| sera visible sur le bon de retrait.                                               | 🗆 Livraison                           |
| Adresse                                                                           |                                       |
| Recherchez votre adresse                                                          |                                       |
| Code postal Ville                                                                 |                                       |
|                                                                                   |                                       |
| Pays                                                                              |                                       |
|                                                                                   |                                       |
| O Horaires                                                                        |                                       |
|                                                                                   |                                       |
|                                                                                   |                                       |

#### Quels sont les moyens de livraison ?

#### 1 - Le click and collect

Vos clients peuvent récupérer leurs achats via le click and collect et choisir de payer en boutique ou en ligne.

## <u> べい</u> · 日 · む

#### 2 - La livraison collaborative

Le blablacar de la livraison.Vous pouvez aussi proposer la livraison en indiquant un tarif de livraison fixe ou à la distance. La livraison est effectuée par Shopopop, une solution de livraison de particuliers à particuliers. Cette solution sera intégrée très prochainement.

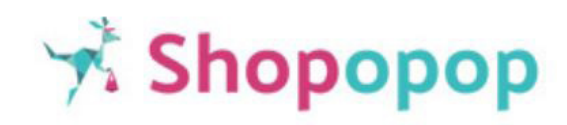

#### ETAPE 5 : LES OPTIONS

#### Complétez les coordonnées (mails et téléphone) de la boutique

Personnalisez votre boutique en téléchargeant votre logo et une image de fond

Choisissez la durée de votre boutique : Laissez le champ vide si vous souhaitez que la boutique reste tout le temps accessible

Choisissez la bibliothèque (facultatif)

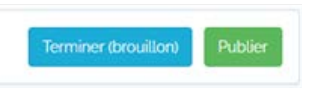

Félicitations ! Vous pouvez PUBLIER votre boutique ! Afin d'être incollable sur la création de boutique, consultez le fichier ressources et les <u>tutos</u>.

#### 3 COMMENT PARTAGER VOTRE BOUTIQUE ?

#### Cliquez sur «Gérer» :

| <ul> <li>Modifier</li> <li>Tester</li> </ul> |                                                                                                    |                                                                                                    |
|----------------------------------------------|----------------------------------------------------------------------------------------------------|----------------------------------------------------------------------------------------------------|
| Dupliquer                                    | Partagez votre boutique                                                                                                    |                                                                                                    |
| Envoyer                                      | Lien vers votre boutique                                                                                                    |                                                                                                    |
| Reporting/Contrôler                          | https://app.yepform.com/live/Nouvelle-Boutique-                                                                                                    |                                                                                                    |
| Arrêter                                      | Distribuez cette url aux personnes souhaitant participe                                                                                                    | OR code                                                                                                    |
| Supprimer                                    | dolk6y                                                                                                    |                                                                                                    |
|                                              | Communiquez ce code aux personnes souhaitant<br>participer. En allant sur www.yepform.com elles<br>choisissent le bouton 'Rejoindre un événement' puis<br>saisissent le code.                          | Distribuez ce QR code aux personnes souhaitan<br>participer ou intégrez le directement dans vos<br>moyens de communication |
|                                              | Widget pour page web                                                                                                    |                                                                                                    |
|                                              | <iframe app.yepform.com="" frameborder="o" https:="" id="decidupl&lt;br&gt;src=" live="" nouvelle-boutiqu<="" scrolling="auto" td=""><td>frame" width="100%" height="400px"<br/>ue-"&gt;</td></iframe> | frame" width="100%" height="400px"<br>ue-">                                                                                |
|                                              | Collez ce script où vous souhaitez que la boutique s'aff                                                                                                    | iche sur votre site internet                                                                                               |
|                                              | f Partager 🔰 Tweeter < Pa                                                                                                    | artager 💿 Épingle in Partager                                                                                              |
|                                              |                                                                                                    |                                                                                                    |

- Partagez directement le lien ou le code de votre boutique
- Partager le QR code
- Intégrer le Widget (code à ajouter à votre page Web )
- Partager via les réseaux sociaux

#### 4. LES RESSOURCES

N'hésitez pas à consulter les ressources, les tutos et les modèles de boutiques !

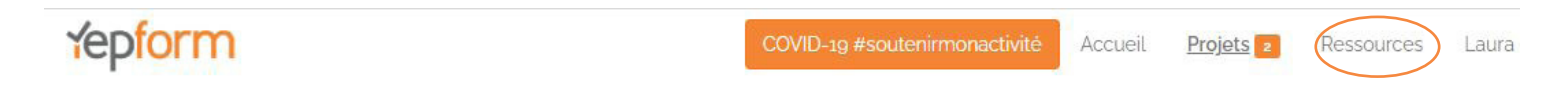

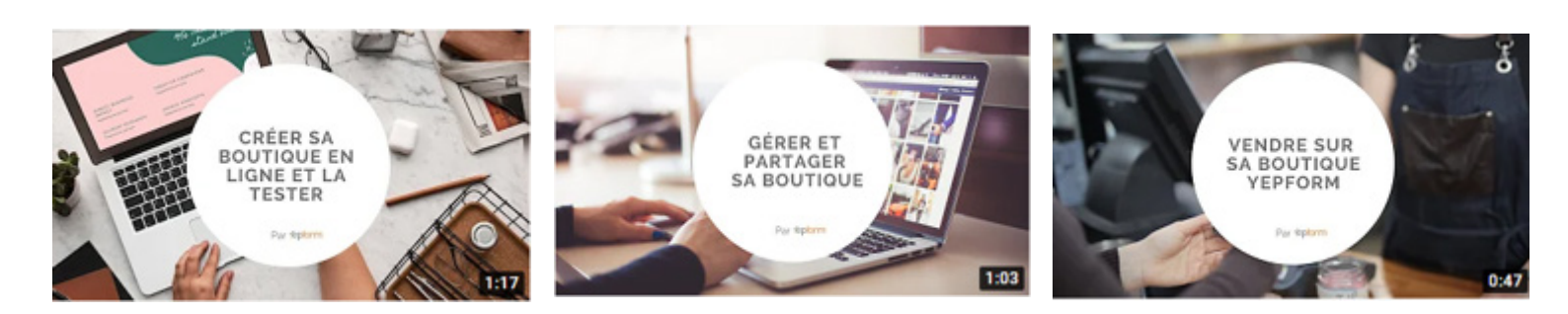

Consultez tous les modèles pour vous inspirer

|                       | <b>i</b> / | <ul> <li>Partager m</li> </ul> | on agenda | Recherche  |                  | Modèles - |
|-----------------------|------------|--------------------------------|-----------|------------|------------------|-----------|
| Nom <del>-</del>      | Тур        | e <del>-</del>                 | Statut +  | Début 🗸    | Fin <del>v</del> |           |
| Cosmétique et hygiène | 1          | Boutique                       | En cours  | -          | 5 <b>-</b> 1     | Gérer 🗸   |
| Boucherie             | T          | Boutique                       | En cours  | 04/12/2020 | 16/10/2025       | Gérer -   |
| Vélo                  | T          | Boutique                       | En cours  | с.         | 10               | Gérer 🗸   |
| Producteur local      | T          | Boutique                       | En cours  | -          | -                | Gérer -   |
| Pâtisserie            | T          | Boutique                       | En cours  | 9          | -                | Gérer 🗸   |

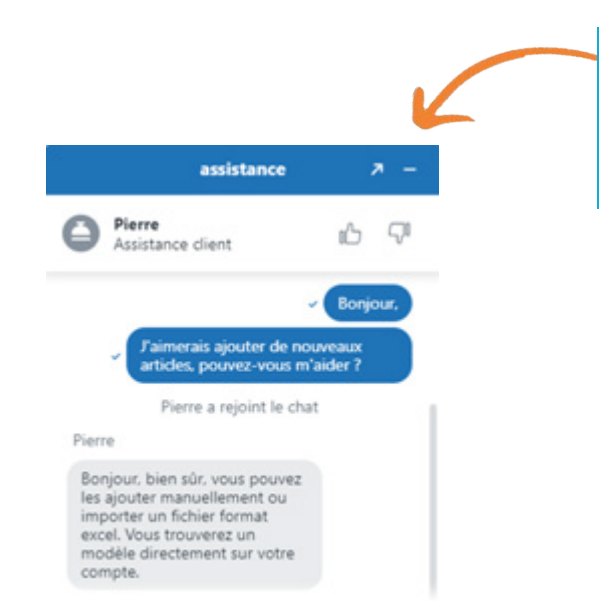

De 9h à 18h, posez vos questions sur le Chat !

#### Félicitations ! Votre boutique est partagée !

Elle est désormais visible sur le site de la Mairie, sur la place du marché numérique.

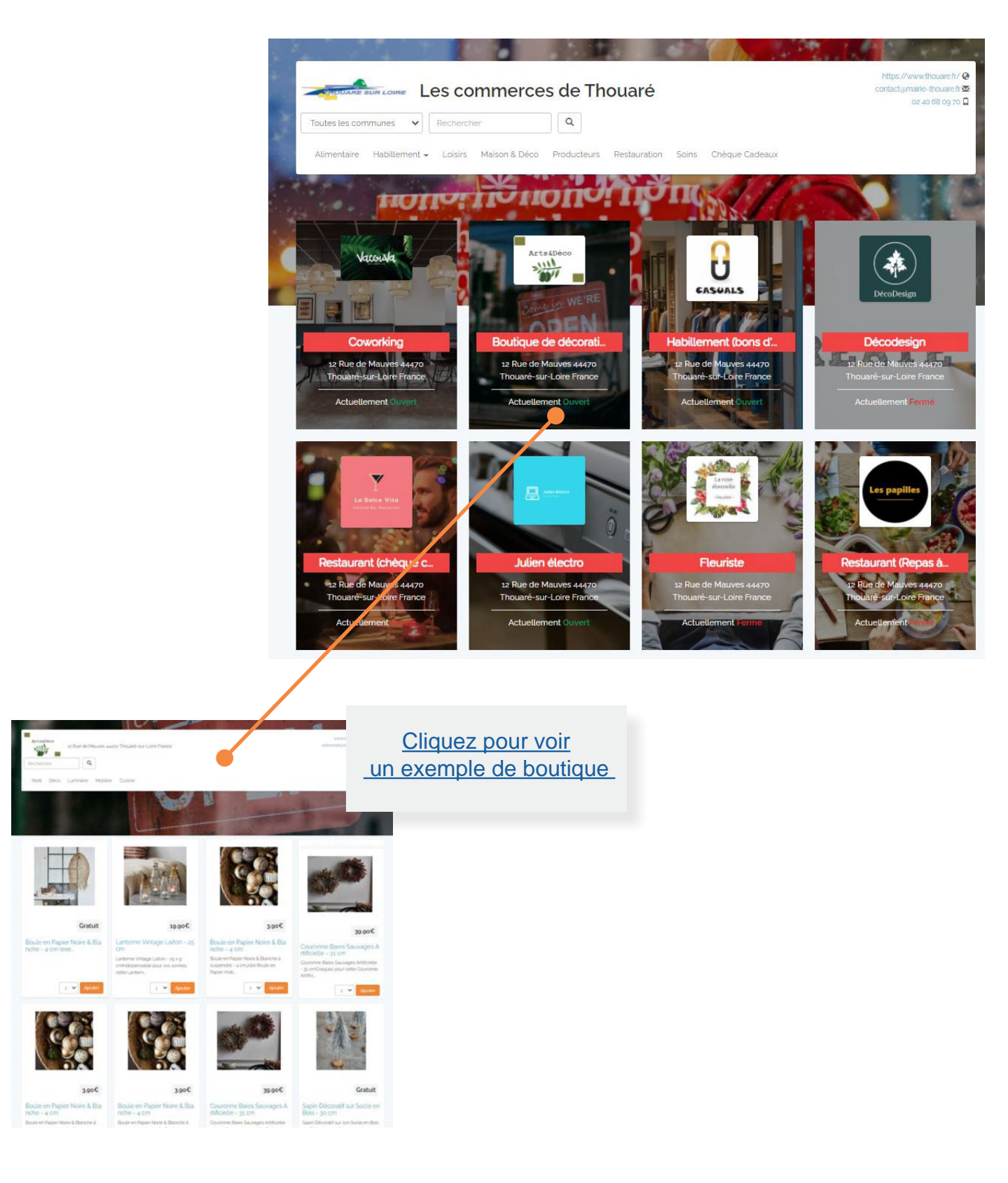

https://app.yepform.com/live/Boutique-de-decoration